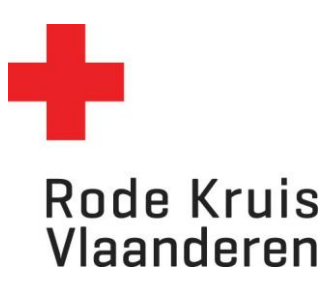

## Een Rapport maken

Info document 1 Info document 2

OPMERKING: /

1. Controleer of je in je juiste dienstverband van voorzitter zit, mocht je meerdere dienstverbanden hebben. Dit doe je bovenaan rechts door het icoon met meerdere mannetjes te selecteren. Als je maar één dienstverband hebt, heb je dit icoon niet.

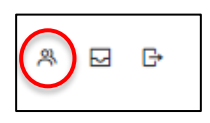

2. Kies in de homepagina voor 'Mijn Rapporten' of via de takenbalk voor 'Rapportage'.

|                            | Pode Kruis         Start       Studie © Catalogus © Taken © Report         Report         Report         Welkom         Vat zou je willen leren? |              |               | age v<br>tage<br>Foxtrot |    | A E |
|----------------------------|----------------------------------------------------------------------------------------------------|--------------|---------------|--------------------------|----|-----|
|                            | Mijn afdelingsvrijwillige                                                                                                    | ers          | $\rightarrow$ | Mijn rapporten           |    | →   |
| s://rodekruisvlaanderen.lm | Mijn cursussen                                                                                                    | Coratepage=y |               | 😥 Mijn certificat        | en |     |

Je krijgt een overzicht van de verschillende soorten rapporten.
 Er zijn enkele rapporten door ons geconfigureerd. Deze kan je vinden in de 'Rapportwizard'.
 Klik deze wizard open door op het woord te klikken.

## Rapportwizard

Hieronder een overzicht van alle rapporten die met behulp van de Rapportwizard zijn opgesteld.

| Ф Vernieuwen                               |              |
|--------------------------------------------|--------------|
| RAPPORTCODE                                | OMSCHRIJVING |
| Uitgereikte certificaten                   |              |
| RapportA-Certificaten                      | -            |
| Studiegegevens                             |              |
| RapportB-Cursusresultaten                  |              |
| RapportC-Inschrijvingen_toekomst_aantallen | -            |

- 4. Kies een rapport dat je wil bekijken. Een nieuw venster opent zich. Hierbij staan normaal gezien alle gegevens (kolommen) correct geselecteerd.
- 5. Je kan kiezen in welk bestandstype je het rapport wil openen.
  - a. HTML-document = snelste manier + kan nadien makkelijk afgedrukt worden.
  - b. Excel-document = makkelijk als je nog veel gegevens wil filteren.
  - c. CSV-document = Weinig voordeel voor gebruiker, eerder voor dataexport voor het inen uitlezen van gegevens softwarematig.
  - d. Eenvoudig HTML-document = minder gebruiksvriendelijk
  - e. PDF-bestand = gebruiksvriendelijk + kan makkelijk afgedrukt worden (Denk aan het milieu alvorens je een document print)

| Rapport publ                                                                                                    | iceren als                                     |  |  |  |  |  |
|----------------------------------------------------------------------------------------------------|------------------------------------------------|--|--|--|--|--|
| HTML-doci                                                                                                    | ument (openen in browser)                      |  |  |  |  |  |
| O Microsoft                                                                                                    | Excel-document (*.xls)                         |  |  |  |  |  |
| ○ CSV-docur                                                                                                    | nent (openen in Excel, Access,)                |  |  |  |  |  |
| Tekenset:                                                                                                    | West Europees (Windows) 🗸 🗸                    |  |  |  |  |  |
| Formaat:                                                                                                    | Rapporttitel, -uitvoerdatum en filterci 💙      |  |  |  |  |  |
| <ul> <li>Eenvoudig HTML-document (openen in Microsoft Excel; geschikt voor alle talen)</li> <li>PDF-bestand</li> </ul> |                                                |  |  |  |  |  |
| Elk organis                                                                                                    | atieniveau in een aparte kolom tonen?          |  |  |  |  |  |
| 🖉 Dubbele ve                                                                                                    | ermeldingen toestaan (voor snelle publicatie)? |  |  |  |  |  |
| 🗌 Data en tijdstippen tonen in de tijdzone van de gebruiker die het rapport publiceert?                                |                                                |  |  |  |  |  |
| Publicere                                                                                                    | en Publiceren als Opgeslagen rapport           |  |  |  |  |  |

 Om het rapport te bekijken klik je op '**Publiceren'**. Het rapport opent (HTML-document) of er start een download (Excel of PDF).

Wil je ditzelfde rapport achteraf nog eens kunnen oproepen in Eduko? Kies dan voor '**Publiceren als Opgeslagen rapport**'. Op termijn krijg je dan een overzicht van alle rapporten die je hebt getrokken. 7. Je kan de gegevens in een rapport alfabetisch of chronologisch laten sorteren door op de pijltjes te drukken. Bij een download in Excel, kan je de filteropties van Excel zelf gebruiken.

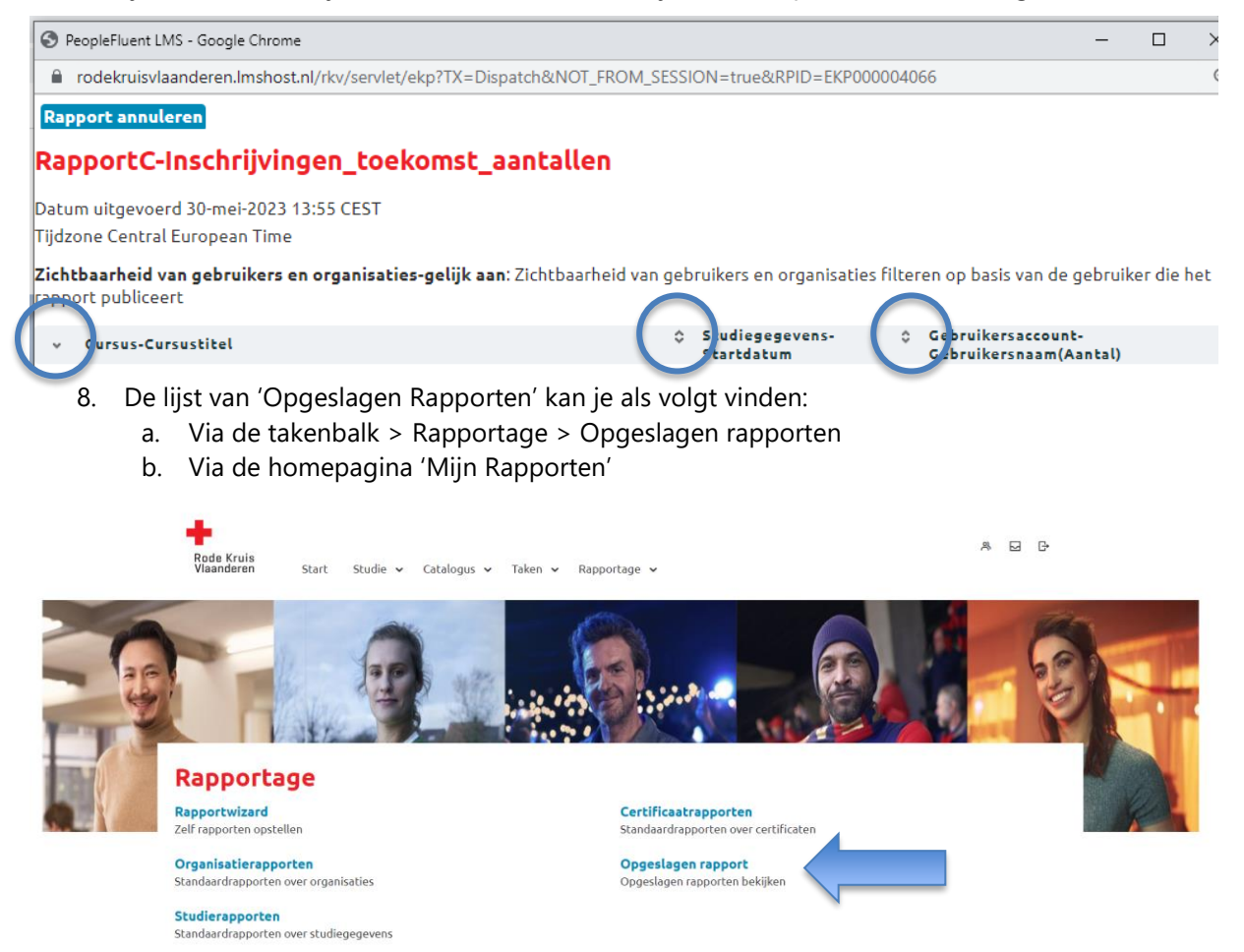

c. Als je al in de Rapportenwizard bent, schuif je met je muis over je de term 'Rapportage'. Hier kies je onder 'Instellingen' voor '**Opgeslagen rapport**'.

|      | Rode Kruis<br>Vlaanderen 🗟 Studie Rapportage                                                                                                    | * 2 F |  |  |  |  |  |
|------|----------------------------------------------------------------------------------------------------|-------|--|--|--|--|--|
|      | Rapporten       Instellingen         Organisatierapporten       Opgeslagen rapport         Studierapporten       Opgeslagen rapport         Certificaatrapporten       Opgeslagen rapport |       |  |  |  |  |  |
|      | ©Vernieuwen<br>RAPPORTCODE OMSCHRIJVING                                                                                                    |       |  |  |  |  |  |
|      | Uitgereikte certificaten                                                                                                    |       |  |  |  |  |  |
|      | RapportA-Certificaten -                                                                                                    |       |  |  |  |  |  |
|      | Studiegegevens                                                                                                    |       |  |  |  |  |  |
|      | RapportB-Cursusresultaten                                                                                                    |       |  |  |  |  |  |
| d(0) | RapportC-Inschrijvingen_toekomst_aantallen -                                                                                                    |       |  |  |  |  |  |
|      |                                                                                                    |       |  |  |  |  |  |